Dell Lifecycle Controller Integration Version 1.3 for Microsoft System Center Configuration Manager

# Installation Guide

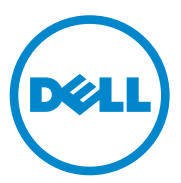

### Notes

**NOTE:** A NOTE indicates important information that helps you make better use of your computer.

Information in this publication is subject to change without notice. © 2011 Dell Inc. All rights reserved.

Reproduction of these materials in any manner whatsoever without the written permission of Dell Inc. is strictly forbidden.

Trademarks used in this text: Dell<sup>™</sup>, the DELL logo are trademarks of Dell Inc. Microsoft<sup>®</sup>, Windows<sup>®</sup>, Windows Server<sup>®</sup>, MS-DOS<sup>®</sup> and Windows Vista<sup>®</sup> are either trademarks or registered trademarks of Microsoft Corporation in the United States and/or other countries. Red Hat Enterprise Linux<sup>®</sup> and Enterprise Linux<sup>®</sup> are registered trademarks of Red Hat, Inc. in the United States and/or other countries.

Other trademarks and trade names may be used in this publication to refer to either the entities claiming the marks and names or their products. Dell Inc. disclaims any proprietary interest in trademarks and trade names other than its own.

## Contents

1

| Introduction                                                   | 5  |
|----------------------------------------------------------------|----|
| Prerequisites                                                  | 5  |
| Configuring an Account for Use With<br>Discovery and Handshake | 5  |
| Software Prerequisites and Requirements                        | 8  |
| Component-Specific Prerequisites                               | 9  |
| Installing DLCI for ConfigMgr                                  | 13 |
| Installing Both the Components                                 | 14 |
| Installing Dell Lifecycle Controller Utility Only              | 15 |
| Installing the Dell Provisioning Server Only $\ldots$ .        | 15 |
| Installing on a User Account Controller Enabled System         | 16 |
| Upgrading DLCI for ConfigMgr From a                            | 47 |
|                                                                | 17 |
| Prerequisites for Upgrading                                    | 17 |
| Upgrading to DLCI for ConfigNigr Version 1.3                   | 17 |
| Using the Modify Option in the Installer                       | 18 |
| Using the Repair Option in the Installer                       | 19 |
| Uninstalling DLCI for ConfigMgr                                | 20 |
| For Microsoft Windows Server 2003                              | 20 |
| For Microsoft Windows Server 2008                              | 20 |

|   | Errors During DPS Installation on System | - 21 |
|---|------------------------------------------|------|
| 2 | Troubleshooting                          | 21   |

# Introduction

This guide provides information on software prerequisites and requirements to setup Dell Lifecycle Controller Integration (DLCI) for Microsoft System Center Configuration Manager (ConfigMgr). This guide lists the steps to install, upgrade, and uninstall DLCI for ConfigMgr.

## Prerequisites

You require familiarity with deploying operating systems using **Dell Server Deployment Pack for Microsoft System Center Configuration Manager** (**DSDP for ConfigMgr**) version 1.2 or later. For more information, see the *Dell Server Deployment Pack for Microsoft System Center Configuration Manager User's Guide* available at support.dell.com/manuals.

Before you install DLCI for ConfigMgr, complete the following:

- 1 Configure an account for use with Discovery and Handshake. For more information, see Configuring an Account for Use With Discovery and Handshake.
- 2 Make sure that the software prerequisites and requirements are available. For more information, see Software Prerequisites and Requirements.
- 3 Make sure that the component specific prerequisites are available. For more information, see Component-Specific Prerequisites.

#### Configuring an Account for Use With Discovery and Handshake

If you do not want to use an administrator account for the provisioning server to access the ConfigMgr Server, create a user account with minimal permissions.

**NOTE:** If you install DLCI by providing user credentials authenticated in Active Directory, and then perform the discovery and handshake with a target system using a Non-Active Directory authenticated user credentials, the discovery and handshake with the target system fails; to resolve this, disable the Active directory credentials.

To create a user account with minimal user permissions:

- Create a user account on the domain, as the Dell Provisioning Server impersonates this account while writing the Data Discovery Record (DDR) to the site server's inbox.
- **2** Provide the user with the following permissions:
  - Collection Read, Modify, and Create
  - Site Read, and Import computer entry
- **3** Configure user access to Windows Management Instrumentation (WMI). For more information, see Configuring User Access to WMI.
- **4** Provide share and folder permissions to write files to the DDR inbox. For more information, see Providing Share and Folder Permissions.

#### Configuring User Access to WMI

To configure user to access WMI remotely:

**NOTE:** Make sure that firewall of your system does not block the WMI connection.

- Grant the Dell Provisioning Server user permissions needed for the Distributed Component Object Model (DCOM) on this system, remotely using DCOMCNFG.exe. For more information, see Providing User Permissions for DCOM.
- 2 Grant the Dell Provisioning Server user permissions needed for the DCOM Config Windows Management and Instrumentation (WMI) components, using DCOMCNFG.exe. For more information, see Providing User Permissions for DCOM Config WMI.
- **3** Set the namespace security and grant permissions. For more information, see Setting Namespace Security and Granting Permissions.
- 4 From the Dell Provisioning Server, validate user permissions of the account. For more information, see Validating User Permissions from the Provisioning Server.

#### **Providing User Permissions for DCOM**

To grant user permissions for DCOM:

- 1 Launch the dcomcnfg.exe.
- 2 From the left pane of the Component Services console, expand Computers, right-click on the Provisioning Server Computer, and select Properties.
- **3** On the **COM Security** tab:
  - From Access Permissions, click Edit Limits and select Remote Access.
  - From Launch and Activation Permission, click Edit Limits and select Local Launch, Remote Launch, and Remote Activation.

#### Providing User Permissions for DCOM Config WMI

To grant user permissions for DCOM Config WMI:

- 1 Launch the dcomcnfg.exe.
- 2 Expand My Computer and expand DCOM Config.
- 3 Right-click Windows Management and Instrumentation, and select Properties.
- **4** On the Security tab, from Launch and Activation Permission, click Edit and select the Remote Launch and Remote Activation permissions.

#### Setting Namespace Security and Granting Permissions

To set namespace security and grant permissions:

- 1 Launch the WMIMGMT.msc to set the namespace security.
- 2 In the WMI Control pane, right-click WMI Control, select Properties, and then select the Security tab.
- **3** Navigate to **ROOT\SMS\Site\_**<*sitecode*> **Namespace**.
- 4 Select the Execute Methods, Provide Write, Enable Account, and Remote Enable permissions.

Alternatively, the ConfigMgr user becomes a member of the SMS\_Admin group when created in ConfigMgr, and you can grant **Remote Enable** to the existing permissions of the group.

#### Validating User Permissions from the Provisioning Server

To validate user permissions:

1 Use WBEMTest to verify that you can connect via WMI to the Site Server.

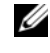

**NOTE:** Make sure that you select **Packet privacy** in the **Authentication level** group box when connecting to the Site\_<sitecode> Namespace.

2 After establishing the connection, run the query Select\*from SMS Site. If permissions are properly assigned, this command returns a record with the site code

#### **Providing Share and Folder Permissions**

To grant share and folder permissions to write files to the DDR inbox:

- 1 From the ConfigMgr console, under Computer Management, grant the user permission to write to the SMS *<sitecode>* share.
- **2** Using File Explorer, navigate to the share location SMS *<sitecode>* share, and then to the ddm.box folder. Grant full control to the domain user.
- **3** Validate these permissions by temporarily mapping a drive from the Dell Provisioning Server with user credentials, and then creating, writing, modifying, and deleting a new file.

## Software Prerequisites and Requirements

Before you install DLCI for ConfigMgr, complete the following prerequisites:

- 1 Make sure that at least 40 MB of free disk space is available on the system to install DLCL
- 2 Install Microsoft System Center Configuration Manager (ConfigMgr) 2007 R2/SP2 or ConfigMgr R3. For details on how to download and install ConfigMgr, see the Microsoft TechNet site at technet.microsoft.com.
- **3** Install Dell Server Deployment Pack (DSDP) for ConfigMgr version 1.2. For details on how to install DSDP for ConfigMgr, see the Dell Server Deployment Pack for Microsoft System Center Configuration Manager User's Guide available at support.dell.com/manuals.
- **4** Install .NET version 3.5 SP1.

5 On Microsoft Windows Server 2008 and 2008 R2 systems where you have installed the provisioning server, Install Windows Remote Management (WinRM).

For information on component-specific software prerequisites and requirements, see Component-Specific Prerequisites.

#### **Component-Specific Prerequisites**

The DLCI for ConfigMgr installer verifies the following prerequisites before installation:

#### **During Initial Startup**

- Microsoft Windows Server 2003 SP1 or later
- Regsrv32.exe
- Microsoft .NET version 3.5 SP1
- WinRM

#### For Dell Lifecycle Controller Utility (DLCU)

- Installation on primary Site Server or ConfigMgr Admin console
- Dell Server Deployment Pack 1.2 or later
- Windows Automation Install Kit (Windows AIK)

#### For Dell Provisioning Server (DPS)

- Microsoft Windows Server 2003 SP2 or later
- Internet Information Services (IIS) 6 or IIS 7
- IIS WMI compatibility is enabled on IIS 7
- IIS6 WMI Metabase compatibility is enabled on IIS 7
- icacls.exe

DPS is present in the same domain as that of ConfigMgr and DLCU.

#### Supported Operating Systems

Table 1-1 provides information on supported operating systems for the Site Server, Dell Provisioning Server, and ConfigMgr Admin Console. The matrix presented in the table lists the operating systems supported to install DLCI for ConfigMgr.

For information, on the supported configurations for ConfigMgr, see technet.microsoft.com/en-us/library/cc161860.aspx.

| Operating Systems                                                                       | Dell Provisioning<br>Service | Dell Lifecycle<br>Controller Utility<br>(DLCU) on the<br>ConfigMgr Server | DLCU on the<br>ConfigMgr Admin<br>Console |
|-----------------------------------------------------------------------------------------|------------------------------|---------------------------------------------------------------------------|-------------------------------------------|
| Windows Server 2003<br>SP1— Standard and<br>Enterprise x86 Editions                     | 8                            | ~                                                                         | ~                                         |
| Windows Server 2003<br>SP1— Standard,<br>Enterprise, and<br>Datacenter x64 Editions     | 8                            |                                                                           | ~                                         |
| Windows Server 2003<br>SP2— Standard and<br>Enterprise x86 Editions                     | ~                            |                                                                           |                                           |
| Windows Server 2003 SP2<br>— Standard, Enterprise,<br>and Datacenter x64<br>Editions    | 0                            | ~                                                                         | ~                                         |
| Windows Server 2003 R2<br>SP2 — Standard and<br>Enterprise x86 Editions                 | ~                            | ~                                                                         |                                           |
| Windows Server 2003 R2<br>SP2 — Standard,<br>Enterprise, and<br>Datacenter x64 Editions | 8                            | ~                                                                         | ~                                         |
| Windows Server 2008 —<br>Standard and Enterprise<br>x86 Editions                        | ~                            | ~                                                                         | ~                                         |

#### Table 1-1. Support Matrix for Dell Components

| Operating Systems                                                                    | Dell Provisioning<br>Service | Dell Lifecycle<br>Controller Utility<br>(DLCU) on the<br>ConfigMgr Server | DLCU on the<br>ConfigMgr Admin<br>Console |
|--------------------------------------------------------------------------------------|------------------------------|---------------------------------------------------------------------------|-------------------------------------------|
| Windows Server 2008 —<br>Standard, Enterprise, and<br>Datacenter x64 Editions        | ~                            | ~                                                                         | ~                                         |
| Windows Server 2008 SP2<br>— Standard, and<br>Enterprise x86 Editions                | <b>~</b>                     | ~                                                                         | ~                                         |
| Windows Server 2008 SP2<br>— Standard, Enterprise,<br>and Datacenter x64<br>Editions |                              |                                                                           | ~                                         |
| Windows Server 2008 R2<br>— Standard, Enterprise,<br>and Datacenter Editions         | ~                            | ~                                                                         | ~                                         |
| Microsoft Windows XP<br>SP2 x86 Professional<br>Edition                              | 8                            | 8                                                                         | ~                                         |
| Microsoft Windows XP<br>SP2 x64 Professional<br>Edition                              | 8                            | 8                                                                         | ~                                         |
| Microsoft Windows XP<br>SP3 x86 Professional<br>Edition                              | 8                            | 8                                                                         | ~                                         |
| Microsoft Windows XP<br>SP3 x64 Professional<br>Edition                              | 8                            | 8                                                                         | ~                                         |
| Microsoft Windows XP<br>SP2 x86 Business Edition                                     | 3                            | 8                                                                         | <b>~</b>                                  |
| Microsoft Windows XP<br>SP2 x64 Business Edition                                     | 8                            | 8                                                                         | <b>~</b>                                  |
| Microsoft Windows XP<br>SP3 x86 Business Edition                                     | 8                            | 8                                                                         |                                           |

#### Table 1-1. Support Matrix for Dell Components (continued)

| Operating Systems                                   | Dell Provisioning<br>Service | Dell Lifecycle<br>Controller Utility<br>(DLCU) on the<br>ConfigMgr Server | DLCU on the<br>ConfigMgr Admin<br>Console |
|-----------------------------------------------------|------------------------------|---------------------------------------------------------------------------|-------------------------------------------|
| Microsoft Windows XP<br>SP3 x64 Business Edition    | 8                            | 8                                                                         | ~                                         |
| Microsoft Windows Vista<br>x86 Business Edition     | 8                            | 8                                                                         | ٥                                         |
| Microsoft Windows Vista<br>x64 Business Edition     | 8                            | 8                                                                         | 0                                         |
| Microsoft Windows Vista<br>SP1 x86 Business Edition | 8                            | 8                                                                         |                                           |
| Microsoft Windows Vista<br>SP1 x64 Business Edition | 8                            | 8                                                                         |                                           |
| Microsoft Windows 7 x86<br>Edition                  | 8                            | 8                                                                         |                                           |
| Microsoft Windows 7 x64<br>Edition                  | 8                            | 8                                                                         |                                           |

#### Table 1-1. Support Matrix for Dell Components (continued)

#### **Supported Microsoft .NET Versions**

Table 1-2 provides the list of supported .NET versions to install DLCI for ConfigMgr.

| Table 1-2. | Supported .NE | T Versions | for DLCI | Components |
|------------|---------------|------------|----------|------------|
|------------|---------------|------------|----------|------------|

| Microsoft .NET<br>Version | Dell Provisioning<br>Service | Dell Lifecycle<br>Controller Utility<br>(DLCU) on the<br>ConfigMgr Server | DLCU on the<br>ConfigMgr Admin<br>Console |
|---------------------------|------------------------------|---------------------------------------------------------------------------|-------------------------------------------|
| Microsoft .NET<br>3.5     | 8                            | 3                                                                         | 8                                         |
| Microsoft .NET<br>3.5 SP1 | $\checkmark$                 | $\checkmark$                                                              | <b>~</b>                                  |
| Microsoft .NET<br>4.0     |                              |                                                                           |                                           |

## Installing DLCI for ConfigMgr

The DLCI for ConfigMgr installer contains two components — Dell Lifecycle Controller Utility (DLCU) and Dell Provisioning Server (DPS).

DLCU is a plug-in for ConfigMgr; select this option when you have ConfigMgr installed on a site server.

DPS is a component for provisioning dell servers into ConfigMgr. You can install DPS on a system that meets the prerequisites for DPS; ConfigMgr installation is not required.

You can install both the components together or install them individually on separate systems.

It is recommended that you close ConfigMgr before installing, upgrading, or uninstalling the DLCI for ConfigMgr.

To install DLCI for ConfigMgr:

- 1 Go to support.dell.com $\rightarrow$  Drivers & Downloads.
- 2 Select the product, which is ideally a Dell PowerEdge *yx1x* system.

In the server name format *yxxx*; *y* denotes alphabets, for example M, R, or T; and *x* denotes numbers.

- **3** Select the operating system.
- 4 In the Category field, select All.
- 5 Click Lifecycle Controller from the list displayed.
- 6 Click Download against the Dell Lifecycle Controller Integration option.
- 7 Download the DLCI\_1.3.0\_Axx.zip and extract the contents to a folder on your system.
- 8 Double-click the Dell\_Lifecycle\_Controller\_Integration\_1.3.0.xxx.msi package.

The Welcome screen is displayed.

9 Click Next.

The license agreement is displayed.

**10** Accept the license agreement and click **Next**.

The Setup Type screen is displayed.

11 Select to install either the Dell Lifecycle Controller Utility or the Dell Provisioning Server, or both.

#### Installing Both the Components

To install the DLCI for ConfigMgr on a Site Server or Admin Console:

1 From the Custom Setup screen, select both the Dell Lifecycle Controller Utility and the Dell Provisioning Server options and click Next.

The Custom Setup Confirmation showing both the options is displayed.

2 Click Next.

The Dell Provisioning Service User Credentials for ConfigMgr Access screen is displayed.

- **3** Perform one of the following actions:
  - On a Site Server, enter an account (with required privileges) for use by Dell Provisioning service to access ConfigMgr, on all newly discovered systems with iDRAC, and click Next.
  - On a ConfigMgr Admin Console with IIS, enter the primary site server name, user name, and password that is provisioned on all newly discovered systems with iDRAC, and click Next.

The Dell Lifecycle Controller Utility User Credentials for iDRAC Access screen is displayed.

**4** Enter the iDRAC credentials and click **Next**.

The Change Firewall Setting screen is displayed.

5 Select the Add Provision Web Site Port in the firewall exception list option. This enables the Provisioning Server to discover the target systems even when firewall is enabled.

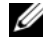

**NOTE:** This screen is displayed only when you select the **Dell Provisioning** Server in the installer.

6 Click Next.

The **Ready to Install the Program** window is displayed.

7 Click Install.

The Progress bar is displayed. After installation, the completion message is displayed.

8 Click Next and then click Finish.

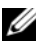

**NOTE:** As part of the installation, a provisioning website is created and configured under Internet Information Services (IIS).

#### Installing Dell Lifecycle Controller Utility Only

For information on component-specific requirements, see Component-Specific Prerequisites.

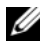

**NOTE:** Make sure that you install the Dell Lifecycle Controller Utility on the Site Server before using it on the Admin Console.

To install only the Dell Lifecycle Controller Utility:

- 1 In the Custom Setup screen, select Dell Lifecycle Controller Utility, deselect Dell Provisioning Server, and click Next.
- 2 The Custom Setup Confirmation screen displays the component that you selected. Click Next.
- 3 In the Dell Lifecycle Controller Utility User Credentials for iDRAC Access screen, enter the user name and password for out-of-band controller management. This account is provisioned on the iDRAC.
- 4 Click Next.

The Ready to Install the Program message is displayed.

**NOTE:** This screen appears only if you are installing DLCI for ConfigMgr on a Site Server.

**5** Click Install

The Progress bar is displayed. After installation, the completion message is displayed.

6 Click Next and then click Finish.

#### Installing the Dell Provisioning Server Only

For information on component-specific requirements, see Component-Specific Prerequisites.

To install only the Dell Provisioning Server:

In the Custom Setup screen, select Dell Provisioning Server, deselect Dell 1 Lifecycle Controller Utility and click Next.

- 2 The Custom Setup Confirmation screen displays the component that you selected. Click Next.
- **3** In the **Dell Provisioning Service User Credentials for ConfigMgr Access** screen, enter the primary site server name or IP of the server, user name and password, and click **Next**.

The Change Firewall Setting screen is displayed.

- **4** Select the Add Provision Web Site Port in the firewall exception list option. This enables the Provisioning Server to discover the target systems even when firewall is enabled.
- 5 Click Next.

The Ready to Install the Program message is displayed.

6 Click Install.

The Progress bar is displayed. After installation, the completion message is displayed.

7 Click Next and then click Finish.

#### Installing on a User Account Controller Enabled System

The minimum permissions required to install or uninstall the Dell Lifecycle Controller Utility feature on a site server are as follows:

- You are a local administrator or a domain admin on the server.
- On a Microsoft Windows Server 2008 operating system with User Account Controller (UAC) enabled, launch the MSI file from a command prompt using **Run As Administrator**.
- The minimum permissions on ConfigMgr are:
  - Site = Read
  - Package = Read, Delete, and Create

To install DLCI for ConfigMgr on a UAC- enabled system:

- 1 Right-click on Command Prompt and select Run As Administrator.
- 2 Run the Dell\_Lifecycle\_Controller\_Integration\_1.3.0.xxx.msi file from the folder where you have extracted it.
- **3** Follow the Installation wizard to install DLCI on the system.

## Upgrading DLCI for ConfigMgr From a Previous Version

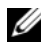

**NOTE:** DLCI for ConfigMgr supports upgrading from version 1.2 to version 1.3 only. To upgrade from version 1.0, or version 1.1 to 1.3, you must first uninstall version 1.0 or 1.1 and then install version 1.3. When you uninstall version 1.0 or 1.1, the previous settings are not retained and you must re-discover the target systems after you install version 1.3.

#### Prerequisites for Upgrading

Before you upgrade to DLCI for ConfigMgr version 1.3, you must upgrade the firmware on the target systems in the following sequence:

- Upgrade the BIOS of the target systems to the latest version. 1
- **2** Upgrade Lifecycle Controller on the target systems to version 1.5 or later. For more information, see the Dell Lifecycle Controller USC/USC-LCE Version 1.5 User's Guide available at support.dell.com/manuals.

To upgrade Lifecycle Controller, use the Firmware Upgrade Tool in ConfigMgr version 1.3.

**3** Upgrade iDRAC on the target systems to version 1.7 or later for monolithic systems and iDRAC version 3.2 or later for modular systems. For more information, see the Integrated Dell Remote Access Controller 6 (iDRAC6) Version 1.5 User's Guide, and the Integrated Dell Remote Access Controller 6 (iDRAC6) Enterprise for Blade Servers Version 3.0 User's Guide available at support.dell.com/manuals.

#### Upgrading to DLCI for ConfigMgr Version 1.3

When you upgrade to DLCI for ConfigMgr version 1.3, the installer prompts you to upgrade the firmware on the target systems to the latest versions before you proceed with the upgrade. You may continue with the upgrade process and update the firmware on the target systems later.

If you update the firmware of the discovered target systems after completing the upgrade process, you must update the firmware information on the target systems in the ConfigMgr database. For more information, see the section Using Import.exe to Update Target System Information in the Dell Lifecycle Controller Integration for Microsoft System Center Configuration Manager User's Guide available at support.dell.com/manuals.

To upgrade DLCI for ConfigMgr from version 1.2 to version 1.3:

- 1 Run the Dell Lifecycle Controller Integration 1.3.0.xxx.msi file from the folder where you have extracted it.
- 2 A dialog box displays the message that another version of DLCI for ConfigMgr is found. Click Yes to continue.

The Welcome screen is displayed.

3 Click Next

The license agreement is displayed.

- **4** Accept the license agreement and click **Next**. The Custom Setup screen is displayed.
- **5** Select one or both the components.
- 6 Follow the steps as given in Installing Both the Components, Installing Dell Lifecycle Controller Utility Only, or Installing the Dell Provisioning Server Only.

**NOTE:** You cannot abort the upgrade process by closing the installation wizard. If you close the installation wizard, the following message is displayed: Are you sure you want to cancel Dell Lifecycle Controller Integration v1.3 installation? The upgrade process continues irrespective of the selection you make on the message box.

## Using the Modify Option in the Installer

The Modify option in the DLCI for ConfigMgr installer, modifies the program features that are installed. This option enables you to perform the following actions:

- Install a feature that you did not install earlier.
- Remove a feature that you have installed earlier.

To install a feature that you did not install earlier:

- 1 Run the Dell Lifecycle Controller Integration 1.3.0.xxx.msi file from the folder where you have extracted it.
- 2 Click Next. The installer displays three options.
- **3** Select the **Modify** option.

The Custom Setup screen is displayed.

- **4** In the **Custom Setup** screen, select the feature that you did not install earlier.
- **5** Click **Install** to begin installing the feature.

When the installation process completes, click Finish to exit the installer.

To remove a feature that you had installed earlier:

- 1 Repeat step 1 step 3 mentioned in the previous procedure.
- 2 In the Custom screen, select the feature that you want to remove.
- **3** Click the feature and select the option **This feature will not be available** and click **Next**.
- 4 Click Install. The installer removes the feature.

## Using the Repair Option in the Installer

To repair the installation of DLCI for ConfigMgr:

1 Double-click the .msi package that you used to install DLCI for ConfigMgr initially.

The Welcome screen is displayed.

- 2 In the Program Maintenance screen, select Repair and click Next. The Ready to Repair the Program screen is displayed.
- 3 Click Install.

A progress screen displays the progress of the installation. Once the installation is complete, the **InstallShield Wizard Completed** window is displayed.

4 Click Finish.

## Uninstalling DLCI for ConfigMgr

To uninstall the DLCI for ConfigMgr:

#### For Microsoft Windows Server 2003

- 1 Click Start→ Control Panel→ Add or Remove Programs.
- 2 Select Dell Lifecycle Controller Integration 1.3 and click Remove.
- **3** Follow the instructions to complete the uninstallation.

Or, double-click the .msi, select Remove, and follow the instructions on the screen.

#### For Microsoft Windows Server 2008

- 1 Click Start→ Control Panel→ Programs and Features.
- 2 Select Dell Lifecycle Controller Utility 1.3 and click Uninstall.
- **3** Follow the instructions to complete the uninstallation.

Or, double-click the .msi, select Remove, and follow the instructions on the screen.

# 2

# Troubleshooting

## **Errors During DPS Installation on System**

When installing DPS on a system other than the site server, if you specify incorrect system name or user credentials for accessing the site server, the information is not authenticated by the installer, and the installation is completed.

However, when DPS is trying to access the site server, failure to access the site server occurs. When such failure occurs; from the DPS installation directory location, in the file import.log, check the log information for this error message:

```
ERROR2011-10-14 03:01:02 - SCCMProxy::Connect() -
Failed to connect - Error The RPC server is
unavailable. (Exception from HRESULT: 0x800706BA) at
Microsoft.ConfigurationManagement.ManagementProvider.
WqlQueryEngine.WqlConnectionManager.Connect(String
configMgrServerPath)
```

If the error message is present, then install DPS again and provide the correct system name.